## Colloqui docenti-genitori in orario mattutino

- entrare nel RE con le proprie credenziali
- entrare nella sezione Colloquio

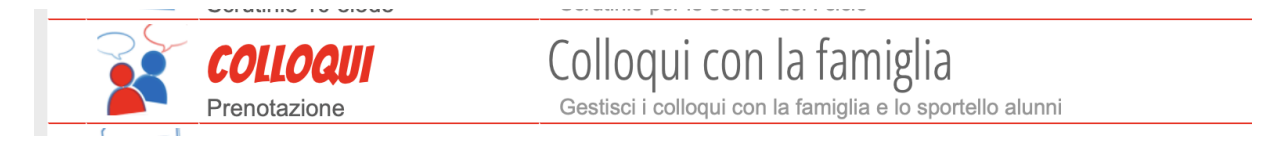

 Entrerete nella sezione Gestione colloqui con la famiglia e dovreste trovare già pre-impostato il mese, il giorno e l'ora da voi scelto per il ricevimento. Occorrerà spesso fare dei piccoli cambiamenti perchè la cadenza oraria è diversa tra Ungaretti e Carissimi.

| Aggiungi ora di colloquio |                       |                   | Modifica numero di genitori |     |     |     | Modifica luogo di ricevimento |     |     |     | Modifica orario di ricevimento |  |
|---------------------------|-----------------------|-------------------|-----------------------------|-----|-----|-----|-------------------------------|-----|-----|-----|--------------------------------|--|
|                           | Set                   | Ott               | Nov                         | Dic | Gen | Feb | Mar                           | Apr | Mag | Giu | Lug                            |  |
| unedì 21/10 1<br>Genito   | 10:00 - 1<br>ri prenc | 1:00 Dis<br>otati | sp.:5                       |     |     |     |                               |     |     |     |                                |  |
|                           |                       |                   |                             |     |     |     |                               |     |     |     |                                |  |
|                           |                       |                   |                             |     |     |     |                               |     |     |     |                                |  |

- Si clicca, iniziando dalla destra dello schermo, su Modifica orario di ricevimento

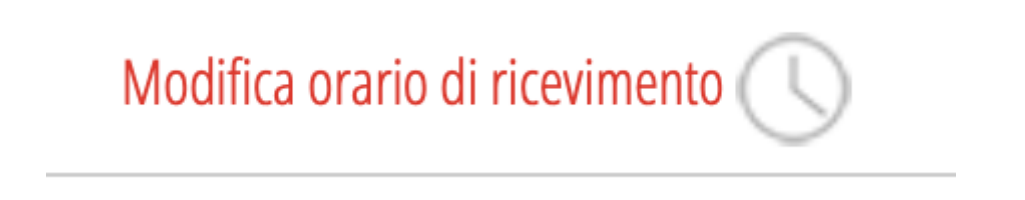

Confermate giorno ed ora ma se volete potete personalizzare l'ora di l'inizio e fine.
Io per esempio la riduco un pò per darmi il tempo di avere il cambio in classe, ecc...

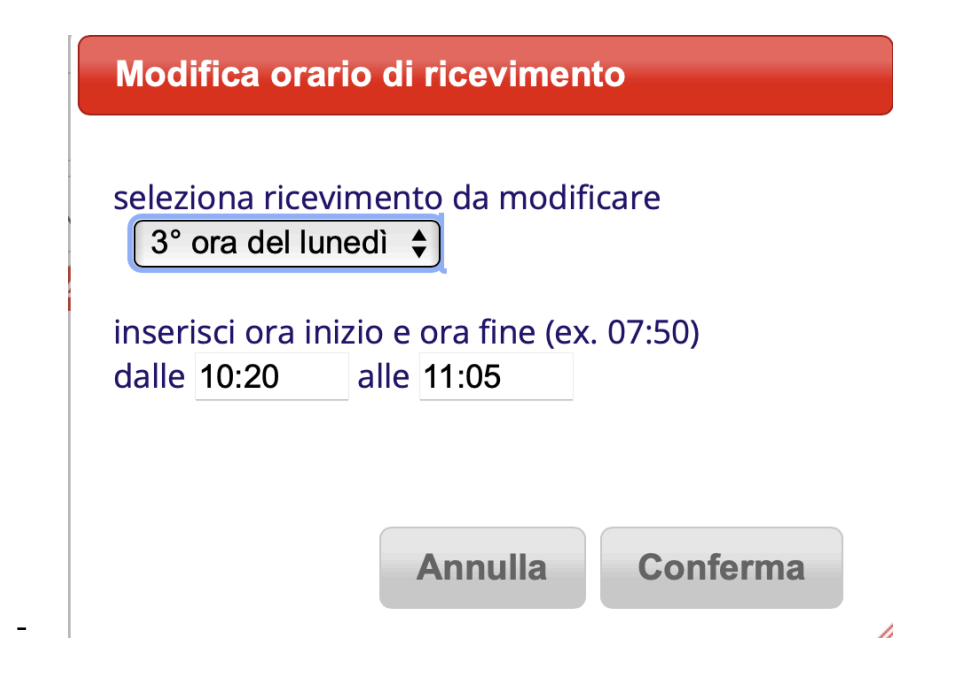

- Confermate.
- Cliccare su Modifica Luogo di Ricevimento

Modifica luogo di ricevimento

| Modifica luogo ricevimento                                         |                                     |
|--------------------------------------------------------------------|-------------------------------------|
| seleziona giorno della settimana<br>seleziona luogo di ricevimento | 3° ora del lunedì ♦<br>a distanza ♦ |
| mostra solo per il plesso                                          | RMMM8A101B \$                       |
|                                                                    | Annulla Conferma                    |
|                                                                    |                                     |

- Importantissimo inserire A DISTANZA e il plesso di secondaria che è sempre RMMM8A101B. CONFERMATE.
- Cliccare su Modifica numero genitori, altrimenti di default sono 5.(io ne ho messi 4)

| Modifica numero di genitori                                                               |
|-------------------------------------------------------------------------------------------|
| Modifica numero di genitori                                                               |
| seleziona giorno della settimana <b>lunedì 🛟</b><br>seleziona numero massimo genitori 4 🗘 |
|                                                                                           |
| Annulla Conferma                                                                          |

- confermate
- In casi straordinari potete Aggiungere un ora di colloquio in altrio giorno o altra ora del mese.

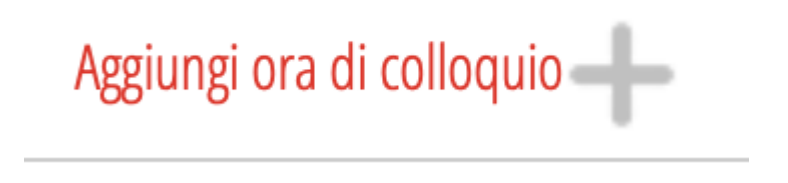

- Nella finestra di prenotazione, potete "Visulaizzare dettaglio" dei colloqui prenotati, oppure cliccare su "Modifica colloquio" per

| lunedì 21/10 10:20 - 11:05 Disp.:4      |
|-----------------------------------------|
| Genitori prenotati                      |
|                                         |
|                                         |
|                                         |
|                                         |
|                                         |
|                                         |
| Visualizza dettaglio Modifica colloquio |

| Data:                                   | 21 ott 2024 - lun 🔶                                                                |
|-----------------------------------------|------------------------------------------------------------------------------------|
|                                         |                                                                                    |
| Luogo                                   | a distanza 🔶                                                                       |
| ricevimento:                            | solo per il plesso : RMMM8A101B                                                    |
| Ora                                     | 3 ♦ N. max di genitori: 4 ♦                                                        |
| Dalle 10                                | 20 Alle 11:05                                                                      |
| Avviso                                  |                                                                                    |
| Aggiungi genito                         | ore al colloquio 🛛 🕀                                                               |
| Cancella ora di                         | ricevimento                                                                        |
| verranno inviati s<br>per cancellare ur | ms di disdetta ai genitori prenotati<br>n singolo colloquio cliccare sul dettaglio |
|                                         |                                                                                    |
|                                         |                                                                                    |
|                                         | Annulla                                                                            |

- INSERIRE LINK del colloquio (il giorno fissato, al genitore comparirà il pulsante Avvia Colloquio"
- aggiungere manualmente genitori
- cancellare il colloquio di qualcuno